# Ooredoo SIM Card မှတ်ပုံတင်ခြင်း

မိမိတို့အမှန်တကယ် သုံးစွဲနေသော SIM Card များသည် မိမိနာမည် ၊ မိမိမှတ်ပုံတင် ဖြင့်မှတ်ပုံတင်ထား ခြင်းဟုတ် ၊မဟုတ် စိစစ်ခြင်း နည်းလမ်းများ။

(၁) \*666# USSD သို့ခေါ် ဆိုခြင်း (သို့) 666 သို့ ``ID″ ဟုပေးပို့ခြင်း ဖြင့် ဆင်းကတ်မှတ်ပုံတင်ခြင်း

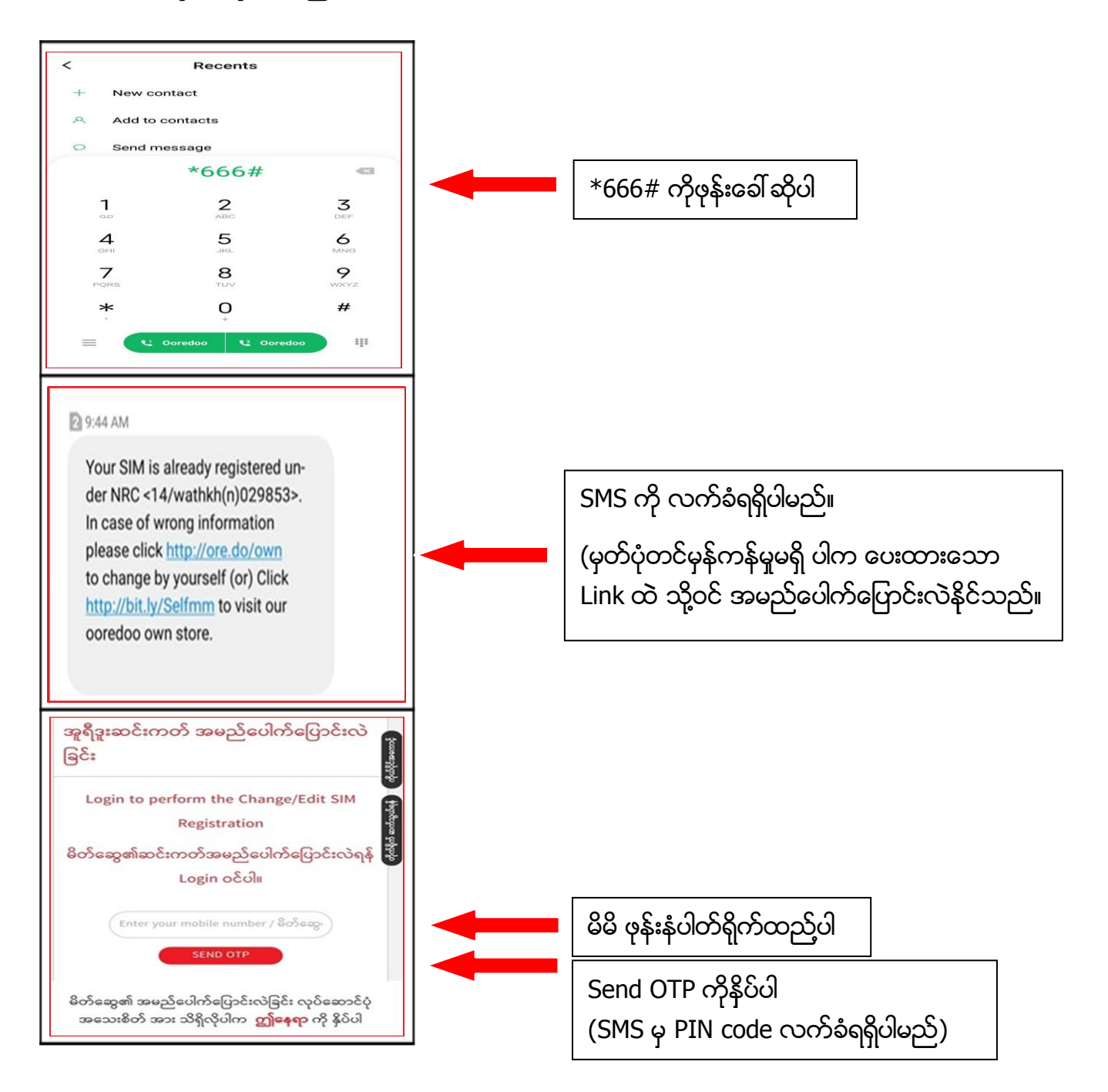

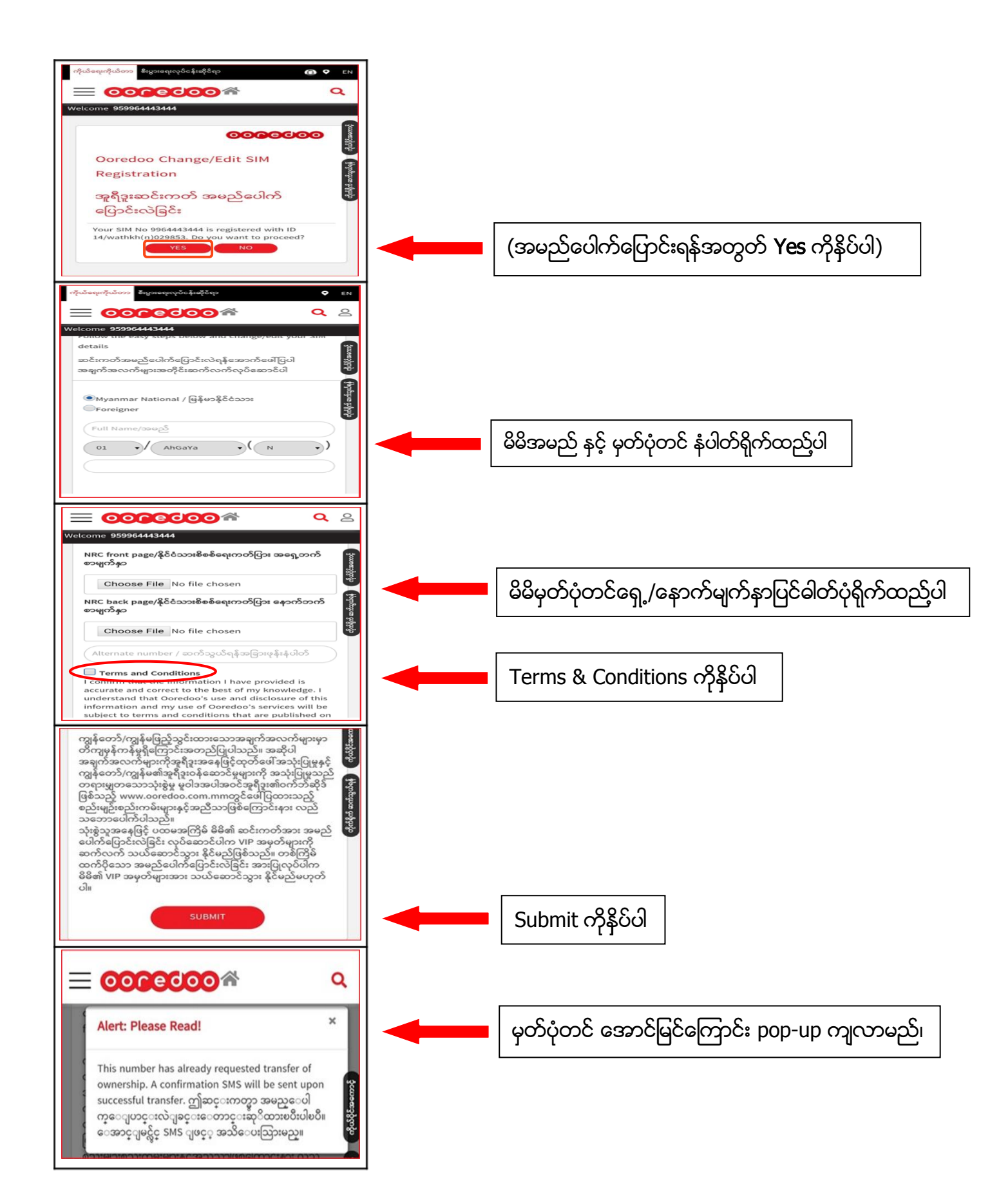

### (၂) MOA Channel မှ ဆင်းကတ်မှတ်ပုံတင်ခြင်း

| + 00000000                                                      | 4 62      |                                                                                                    |
|-----------------------------------------------------------------|-----------|----------------------------------------------------------------------------------------------------|
| 9964443444                                                      |           |                                                                                                    |
| 09984443444                                                     |           |                                                                                                    |
|                                                                 |           |                                                                                                    |
| Contact us/Support                                              | >         |                                                                                                    |
| Buy New Number                                                  | >         | My Ooredoo App အတွင်းသိ ပွင့်ရောက်ပါ                                                                                                    |
| Kyo Thone<br>Balance Transfer                                   |           |                                                                                                    |
| Change SIM Ownership                                            | · · ·     | Change SIM Ownership ကိုရွေးပါ                                                                                                    |
| Logout                                                          | >         |                                                                                                    |
| မြန်မာ 💽 English                                                | 1         |                                                                                                    |
| home Top Up Packs Play                                          |           | များများများချင်းများချင်း များချင်းများချင်းများချင်များချင်းများချင်းများချင်းများချင်းများချင်းများချင်းများချင်းများချင်များချင်များချင်များချင်းများချင်းများချင်းများချင်းများချင်းများချင် |
|                                                                 |           |                                                                                                    |
|                                                                 |           |                                                                                                    |
| Change / Edit<br>Your SIM No " <b>09964443444</b> " is register | red under |                                                                                                    |
| 14XXX853. Do you want to proceed?                               |           | 🚛 🚽 (အမည်ပေါက်ပြောင်းရန်အတွတ် Yes ကိုနိပ်ပါ)                                                                                                    |
|                                                                 |           |                                                                                                    |
|                                                                 |           |                                                                                                    |
|                                                                 |           |                                                                                                    |
|                                                                 |           |                                                                                                    |
|                                                                 |           |                                                                                                    |
|                                                                 |           |                                                                                                    |
| n e )a e                                                        | =         |                                                                                                    |
| Home Top Up Packs Play                                          | More      |                                                                                                    |
| ← Ooredoo SIM Registraion                                       | CO △      |                                                                                                    |
| Change / Edit<br>Your SIM No " <b>09964443444</b> " is registe  | red under |                                                                                                    |
| 14XXX853. Do you want to proceed?                               |           |                                                                                                    |
| NO YES                                                          |           |                                                                                                    |
|                                                                 |           |                                                                                                    |
|                                                                 |           |                                                                                                    |
|                                                                 |           |                                                                                                    |
|                                                                 |           |                                                                                                    |
| Select your Nationality                                         |           | Myanmar ကိုရွေးပါ                                                                                                    |
|                                                                 |           | (နိုင်ငံခြားသွားဖြစ်ပါတ Foreigner တို့နေးပါ)                                                                                                    |
|                                                                 |           |                                                                                                    |

| ← Ooredoo SIM Registraion 📀 🛕<br>Change / Edit                                                                                                    |                                                                                 |
|----------------------------------------------------------------------------------------------------|---------------------------------------------------------------------------------|
| MYANMAR NATIONAL DOCUMENT TYPE NRC  (Maximum 2 New SIMs can be registered on 1 NRC)                                                                                                    | NRC ကိုရွေးပါ                                                                   |
| NRC DETAILS NRC FRONT PAGE Browse No file selected. Browse No file selected.                                                                                                    | မိမိမှတ်ပုံတင်ရှေ့/နောက်မျက်နှာပြင်ဓါတ်ပုံရိုက်ထည့်ပါ                           |
| NRC NUMBER       Image: State of the state of the state o | မိမိ မှတ်ပုံတင်နံပါတ် ထည့်ပါ                                                    |
| Alternate Number                                                                                                    |                                                                                 |
| Change / Edit<br>MYANMAR NATIONAL DOCUMENT TYPE<br>Document Details<br>Please edit/confirm your details<br>FULL NAME<br>Kyawt Haymun Htun<br>DOCUMENT NUMBER                                                                                                    | မှတ်ပုံတင်ရှေ့ရိုက်ထည့်လိုက်ပါက Document<br>Details box ကျလာပါမည်               |
| 12 ~     MAGADA ~     N~     167856       Example: ABC-123456, 12/LaMaNa(N)123456       EDIT     CONFIRM   Full Name                                                                                                    | (မိမိ နံမည်၊ မှတ်ပုံတင်နံပါတ် လွှဲနေပါက ( <b>Edit)</b><br>ကိုရွေး ပြင်နိုင်သည်) |
| Terms & Conditions<br>I confirm that the information I have provided is accurate<br>and correct to the best of my knowledge. I understand<br>that Ooredoo's use and disclosure of this information and<br>my use of Ooredoo's services will be subject to terms and<br>conditions that are published on Ooredoo's website at<br>www.ooredoo.com.mm [including the fair usage policy].                                                                                                    | Terms & Conditions ကိုနိုပ်ပါ                                                   |
| PROCEED                                                                                                    | Proceed ကိုနှိပ်ပါ                                                              |
| + COCCOCO O A<br>9964443444<br>09964443444                                                                                                    |                                                                                 |
| transfer of ownership. A confirmation<br>SMS will be sent upon successful<br>transfer.<br>t<br>ok<br>छिंहेञ्च English<br>Version 7.2.0                                                                                                    | မှတ်ပုံတင် အောင်မြင်ကြောင်း pop-up ကျလာမည်၊<br>OK ကိုနိုပ်ပါ။                   |
| incenter Ving Vagi Pracidad Princy Nature                                                                                                    |                                                                                 |

## (၃) Website Channel မှ ဆင်းကတ်မှတ်ပုံတင်ခြင်း

| PERSONAL BURINESS ABOUT US                                                                                                    | LOCIN & Q MM<br>Promotions v Services v Extertainment v Support v                                                                                                    |                                                                                                    |
|----------------------------------------------------------------------------------------------------|----------------------------------------------------------------------------------------------------|----------------------------------------------------------------------------------------------------|
| To win up to 500GB<br>instantly<br>Top Up 1,000Ks twice or 2,000Ks and above in a<br>day                                                                                                    | Top Services         Plots         Self Core           Wy Onebox App         Reaning Densear         Chroy-Edit SM           W-Presan         Calling & SIC Densear         Dendex Kp           Supernet Wireless         Propad         Operador Kp         Teach           Supernet River         Sare Time Kpa         Dendex Kp         Number           Operadors VIP         Propad Tarift         Number         Number           Operadors Neet         Viscing Mommar         Number         Number | www.ooredoo.com.mm website<br>သို့ပင်ရောက်ပါ<br>Services ကိုရွေးချယ်ပါ<br>Change-Edit SIM ကိ <sup>ု</sup> စိုပ်ပါ |
| Presonut     Romes       Presonut     Romes       Presonut     Romes       Abourtus       Occoeccooc                                                                                                    |                                                                                                    | Change-Edit SIM ကုန္မဝဝ၊                                                                                          |
| vetone tor<br>redoo Change/Edit SIM Registration<br>ຊື່ງແລະວິເກເວກີ ເສຍລູມ້ອຍໃກ້ເອ[່ນວິເຕນີອິດີ:<br>Login to perform th<br>ຍິ່ງວ່າຂອງສຳລະດີແກວດັ່ງລ                                                                                                    | ۲<br>COOOCCOO<br>Tempore Citi SM Registration<br>هیر Scalibality (Login o Cul)                                                                                                    |                                                                                                    |
| (Totor your mattir montor / Roburgely fails/holdpacegiesh                                                                                                    | sharconn<br>eline for Chango/Edt SM Info Click here                                                                                                    | မိမိ ဖုန်းနံပါတ်ရိုက်ထည့်ပါ<br>OTP လက်ခံရရိပါမည်                                                                  |
| PERSONAL         BUSNESS         ABO/T US           OOOCCOUCO         Image: Constraint of the second of the second of the | LCCAN & Q MV<br>Promotions -> Services -> Entertainment -> Support -><br>ISCON<br>000000000000000000000000000000000000                                                                                                    |                                                                                                    |
| Ooredoo Change/Edit SIM Registration<br>အူရီးနားသိုးကတ် အမည်ဆပါတ်ပြောင်းလဲခြင်း<br>You SIM to 95644544 is registered with D J4 webbit/nf05055. to you want to proced?<br>YS                                                                                                    | R My Accou                                                                                                    | (အမည်ပေါက်ပြောင်းရန်အတွတ် <b>Yes</b> ဂ                                                                            |
| If you want to know guide                                                                                                    | elne for Change/Edit SM Info <mark>Click here</mark>                                                                                                    |                                                                                                    |

| PERSONAL BUSINESS ABOUT US                                                                                                    | login <b>q q</b> . Mm                                                                                                    |                                                   |
|----------------------------------------------------------------------------------------------------|----------------------------------------------------------------------------------------------------|---------------------------------------------------|
|                                                                                                    | Promotions v Services v Entertainment v Support v                                                                                                    |                                                   |
|                                                                                                    | 0000000                                                                                                    |                                                   |
| Ooredoo Change/Edit SIM Registration                                                                                                    | ž                                                                                                    |                                                   |
| အူရဒူးဆင္ၾကတ္ အမည္ေပးကခံပြာင္းလခြင္း<br>Follow the easy steps below and change/edit your SIM details                                                                                                    | 1 Access                                                                                                    |                                                   |
| ສປະກາກຳສະເປັດໄກ່ອົງປະເທຊາສາກກ່ອອີໂປສຈູກຳສາດກໍ່ຊາກສາກຸ່ຽນກາ                                                                                                    | ຊີ                                                                                                    |                                                   |
| ®Wyanmar National / Gijez Sectors                                                                                                    | o Chat                                                                                                    |                                                   |
| OForeigner                                                                                                    | 4                                                                                                    |                                                   |
| Full Itane(ssee)                                                                                                    | Proto                                                                                                    | မိမိအမည် ၊ မှတ်ပုံတင် နံပါတ်ရိုက်ထည့်ပါ           |
| Y                                                                                                    |                                                                                                    |                                                   |
| If you                                                                                                    | want to know guideline for ChargelEdit SIM Info Click here                                                                                                    |                                                   |
| PERSONAL BUSINESS ABOUT US                                                                                                    | LOGIN 🖗 🔍 MM                                                                                                    | •                                                 |
| 0000000 *                                                                                                    | Promotions $\vee$ Services $\vee$ Entertainment $\vee$ Support $\vee$                                                                                                    |                                                   |
| Welcome <b>559964413444</b>                                                                                                    | 10007 <sup>*</sup>                                                                                                    |                                                   |
| Browse Kyawt NRC-B.jpg                                                                                                    |                                                                                                    | မိမိမှတ်ပုံတင်ရှေ့/နောက်မျက်နှာပြင်ဓါတ်ပုံရိုက်ထဉ |
| 09954466661                                                                                                    | The second second s                                                                                                    | Torms & Conditions costive                        |
| I confirm that the information I have provided is accurate and correct to th<br>subject to terms and conditions that are published on Ocredoo's website is<br>the state and the public terms of the control of the state of the state of | he best of my knowledge. Lunderstand that Coredou's use and disclosure of this information and my use of Coredou's services will be<br>at www.coredou.com.mm (including the fair usage policy)                                                                                                    | Terms & conditions (75500)                        |
| fernard from your account.                                                                                                    |                                                                                                    |                                                   |
| ျဖစ္ေပးျပန္အျဖင္လုပ္သည့္<br>အသုံးပြန္းသည်တရားမွတသောဘုံးစွဲမွ မွငါအပါအဝင်အရနီဥအခ်ဝင်းဝန်ရီနီ ဖြစ်သူ<br>သုံးရွိသူအနေဖြင့် ပထမအကြိမ် မိမိ၏ ဆင်းကတ်အား အမည်ပေါက်ပြောင်းလဲနြင်း                                                                                                    | na na na na na na na na na na na na na n                                                                                                    |                                                   |
| မိမိ၏ WP အမွတ်များအား သယ်ဆောင်သွား နိုင်မည်မဟုတ်ပ။                                                                                                    | tout                                                                                                    | Submit ကိုနိုပ်ပါ                                 |
|                                                                                                    |                                                                                                    |                                                   |
| lfyou                                                                                                    | want to know guideline for Change/Edit SIM Info <mark>Click here</mark>                                                                                                    |                                                   |
|                                                                                                    |                                                                                                    | 4                                                 |
| PERSONAL BUSINESS ABOUT US                                                                                                    | LOGIN Q Q MM<br>Promotions v Services v Entertriorment v Succort v                                                                                                    |                                                   |
| Welcome 553954443444                                                                                                    | Loco                                                                                                    |                                                   |
| NRC back page/filizanskeleepondifize experimenteragelyp                                                                                                    | Nert: Please Read! ×                                                                                                    | ှှောင်ရှိသင် အောင်မြင်ကြောင်း pop-up ကျလာမည်      |
| Brouse No file selected.                                                                                                    | Your request is neeved and is in process. You will<br>be notified via SHIS within 24 hours if the request is<br>successful, offaccumptop                                                                                                    |                                                   |
| International Conditions                                                                                                    | အမ်ားရယ်ကိုက်သုံးရှိသေးသည်။<br>အမ်ားရယ်ကိုက်သုံးရှိသေးသည်။<br>အမိသားရယ်ကိုက်သုံးရှိသေးသည်။                                                                                                    |                                                   |
| I confirm that the information I have provided is accurate and correct to t<br>subject to terms and conditions that are published on Ooredoo's website<br>tour VP points will be carried forwarded only if the change of correction                                                                                                    | the bleft of my knowledge. I understand that Oberboors says and disclosure of this information and my use of Osedoo's services will be<br>at www.conedoc.com.mm. (including the fair usage policy)<br>is done for the 1st time for your SMI information. Note than once changes of SMI extending will not be eligible for any MP points cam.                                                                                                    |                                                   |
| toward han your account.<br>กรูโลกที่เหริมไปเป็นประการกรุกเรื่องเป็นหมายใหญ่ไป คือเรื่อง                                                                                                    | to state a disso and a state and a state of a state of the state of the state of th |                                                   |
| ສະບຸ້ຍູ່ຈະມີການສູດຈະການສູ່ອຸຍຸດສະໄສດຳສຸດຊູ້ເສດກຳລັງດີ ອີດັ່ນ<br>ມັງສ່ຽນຈະຍຸຍີງ ແລະສະຖິງໄດ້ອີສສ໌ ສະໂຫກກໍສາ ສະນຸລະກຳລົງກໍ່ກັນອີດີ<br>ພາ ສະຖາສາກ ການໂລກາດການ ໃນການກາດດີ                                                                                                    | yi wexantara manaker faran yi shekir intereshin daga daga na ana ana ana ana ana ana ana ana a                                                                                                    |                                                   |
| and a second to the second second second second second second second second second second second second second                                                                                                    |                                                                                                    |                                                   |
| if you                                                                                                    | want to know guideline for Change/Edit SIM Info Click here                                                                                                    |                                                   |
|                                                                                                    |                                                                                                    |                                                   |

(၄) Ooredoo Own stores နှင့် Ooredoo Brand shop တွင်မှတ်ပုံတင်ခြင်း

Ooredoo Shop များတွင်မှတ်ပုံတင်ရန် အောက်ပါချက်အလက်များလိုအပ်ပါသည်။

### မြန်မာနိုင်ငံသားများ

- 1) မှတ်ပုံတင်ပြုလုပ်မည့် SIM Card ယူလာခဲ့ရပါမည်၊
- 2) မှတ်ပုံတင်မူရင်း ယူလာခဲ့ရပါမည်၊

### နိုင်ငံခြားသားများ

- 1) မှတ်ပုံတင်ပြုလုပ်မည့် SIM Card ယူလာခဲ့ရပါမည်၊
- 2) Passport မူရင်း ယူလာခဲ့ရပါမည်၊

(၅) Ooredoo Call Center "234"

သို့ခေါ် ဆိုမေးမြန်း၍လည်းပြန်လည်မှတ်ပုံတင်နိုင်ပါသည်